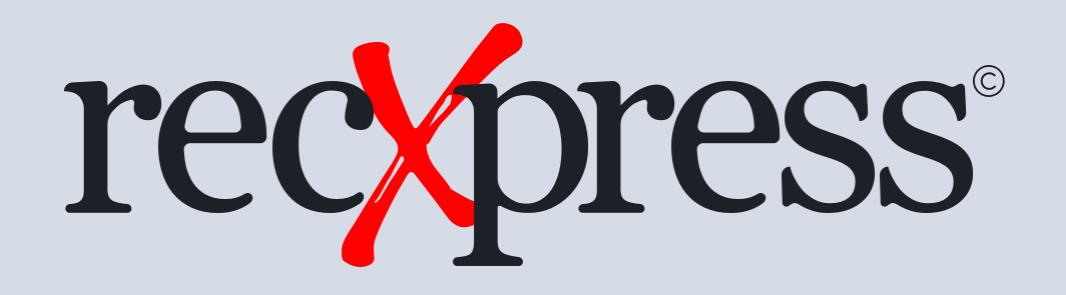

#### Ignore Specified Transaction Codes from being added to a Batch

Products: RecXpress for Cashbook Web UIs

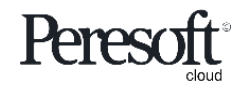

Works with sage 300 cloud

## Slide Index

- 1. <u>Create a new category</u>
- 2. <u>Create a rule with the transaction codes that you want to ignore</u>
- 3. <u>Select the category once you have imported the entries</u>
- 4. <u>Select No Match and 'All off' to prevent the entries from being added to the batch</u>

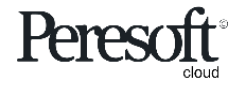

# Create New Category

| sag        | e 300                                                                                                    | Session Date: Aug 26, 2020 | Administrator - SAMLTD Q        | ? /<br>telp Tools |
|------------|----------------------------------------------------------------------------------------------------|----------------------------|---------------------------------|-------------------|
| â          | R/X Setup : Options Bank Formats Transaction Codes Rules                                                                                                    |                            |                                 | 9                 |
| Ēr         | R/X Rules                                                                                                    |                            | Options 🔅 👩 Create New          | Lż                |
| *⊒         |                                                                                                    |                            | * Requir                        | red               |
| ô          | Rules Template *     Q     Cashbook     NetBank Business CSV     Q                                                                                                    |                            |                                 | à                 |
| 盦          | Category * Category Description Auto # Prefix Next Sequence Number                                                                                                    |                            |                                 |                   |
| <b>^</b>   | IGNORE         Image: Point Content         Ignore Transactions         Image: Content         Image: Content         Image: Conten         Image: Content         Image |                            |                                 |                   |
|            | + Add Line 🗊 Delete Line III Edit Columns                                                                                                    |                            |                                 |                   |
| 2          | Transaction Code Description Entry Description Compare Method Compare Description Source Code GL Account                                                                                                    | Account Description        | Distribution Set Statement Amou | unt               |
| <b>1</b> 2 |                                                                                                    |                            |                                 |                   |
| x          |                                                                                                    |                            |                                 |                   |
|            |                                                                                                    |                            |                                 |                   |
|            |                                                                                                    |                            |                                 |                   |
|            |                                                                                                    |                            |                                 |                   |
|            |                                                                                                    |                            |                                 |                   |
|            | 4                                                                                                    |                            |                                 | •                 |
|            | Page 0 of 0 > >                                                                                                    |                            | No items to display C           | 5                 |
|            |                                                                                                    |                            |                                 |                   |
|            |                                                                                                    | Print Save                 | Delete Optional Fields Close    |                   |

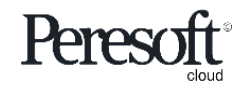

### Create a rule with the transaction codes that you want to ignore

| sag       | pe 300 🔒 Session                                                                                                    | n Date: Aug 26, 2020 | Administrator 👻 | SAMLTD       | Q ?<br>Search Help | <b>1</b><br>Tools |
|-----------|----------------------------------------------------------------------------------------------------|----------------------|-----------------|--------------|--------------------|-------------------|
| â         | R/X Setup : Options Bank Formats Transaction Codes Rules                                                                                                    |                      |                 |              |                    | Ť                 |
| Ēr        | R/X Rules                                                                                                    |                      | Options         | e 😥 Cr       | eate New           | L2                |
| ₩2        |                                                                                                    |                      |                 |              | * Required         |                   |
| ô         | Rules Template * SAMPLE ← Q Cashbook NetBank Business CSV Q                                                                                                    |                      |                 |              |                    | ā                 |
| 血         | Category * Category Description Auto # Prefix Next Sequence Number                                                                                              |                      |                 |              |                    |                   |
| <b>^</b>  | I         IGNORE         I         I         IGNORE         IGNORE         00000001         Q                                                                   |                      |                 |              |                    |                   |
| E.        | + Add Line                                                                                                    |                      |                 |              |                    |                   |
| ×         | Image: Transaction Code         Description         Entry Description         Compare Method         Compare Description         Source Code         GL Account | Account Description  | Distribution Se | et Stater    | ment Amount        |                   |
| <u>En</u> | 201 Ignore Entry Ignore Transactions None                                                                                                    |                      |                 |              |                    |                   |
| x         |                                                                                                    |                      |                 |              |                    |                   |
|           | Rule created to ignore Transaction Code                                                                                                    |                      |                 |              |                    |                   |
|           |                                                                                                    |                      |                 |              |                    |                   |
|           |                                                                                                    |                      |                 |              |                    |                   |
|           |                                                                                                    |                      |                 |              |                    |                   |
|           |                                                                                                    |                      |                 |              |                    |                   |
|           | A     Page     1     of 1                                                                                                    |                      |                 | 1 - 1 of 1 i | tems Õ             |                   |
|           |                                                                                                    |                      |                 |              |                    |                   |
|           |                                                                                                    |                      |                 |              |                    |                   |
|           | Print                                                                                                    | Save                 | Delete Option   | al Fields    | Close              |                   |

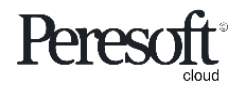

## Select the category once you have imported the entries

| sag      | <b>a</b> 300     |                        |                |              |        |                                        |                                |          | A Ses | sion Date: Aug 28, 2020 | Administrator + | SAMLTD     | Q ?<br>Search Help |  |
|----------|------------------|------------------------|----------------|--------------|--------|----------------------------------------|--------------------------------|----------|-------|-------------------------|-----------------|------------|--------------------|--|
| â        | RecXpress        |                        |                |              |        |                                        |                                |          |       |                         |                 |            | Options 🚯 😨        |  |
| Ē≱<br>47 | Bank Code *      |                        | Bank Name      |              |        |                                        |                                |          |       |                         |                 |            | * Required         |  |
| <b>*</b> | SEATAC           | ۲ L                    | Seattle Tacoma | a Bank       |        |                                        |                                | ~        |       |                         |                 |            |                    |  |
| Ô        | Options Summ     | ary Reconciliation     | ]              |              |        | Select Category                        |                                | ^        |       |                         |                 |            |                    |  |
| î<br>Î   | Mode<br>Single v | Display By<br>No Match | Sort B         | By<br>erence | •      | Category   Starts with  IGNORE  Search | Ŧ                              | »        | ]     |                         |                 |            |                    |  |
| ۳<br>۲   | ∨ Bank Stateme   | nt Transactions        |                |              |        | Edit Calumns                           | Calegory Description           |          |       |                         |                 |            |                    |  |
| 鍧        | Delete Line      | III Edit Columns       | All On         |              | 0      | Category                               |                                |          |       |                         |                 |            |                    |  |
| Y        | Select for Batc  | h Import Status        | RecX Posted    | 1 ID         | Refere | IGNORE                                 | IGNORE                         | pun      | ıt    | S Variance              | Exchange Rate   | Category   |                    |  |
| ^        |                  | No Match               | No             | 0            | DEPO   |                                        |                                | - 1      | 0.00  | 0.0                     | 0 1.5425000     | DEPOSITS   |                    |  |
|          |                  | No Match               | No             |              | DEPOS  | Category                               |                                |          |       |                         | 0 1.5425000     | DEPOSITS   |                    |  |
|          |                  | No Match               | Na             |              | DEPOS  | Category                               |                                |          |       |                         | 0 1.5425000     | DEPOSITS   |                    |  |
|          |                  | No Match               | No             | 0            | DEPOS  |                                        |                                |          |       |                         | 0 1.5425000     | DEPOSITS   |                    |  |
|          |                  | No Match               | No             |              | DEPOS  |                                        |                                | <i>c</i> |       |                         | 0 1.3880000     | DEPOSITS   |                    |  |
|          |                  | No Match               | No             |              | DEPO   | A Page 1 of 1 P                        | 1 - 1 of 1 items<br>Cancel Set | ect      |       |                         |                 | DEPOSITS   |                    |  |
|          | I Pag            | e 1 of 1 🕨             |                |              |        |                                        |                                |          |       |                         |                 | 1 - 6 af 6 | Bitems O           |  |
|          | > Cashbook Tra   | insactions             |                |              |        |                                        |                                |          |       |                         |                 |            |                    |  |
|          | Print            | Renumber               | Batch Batch    | h List       | Post R | lecX History                           |                                |          |       |                         |                 | Refresh    | Close              |  |

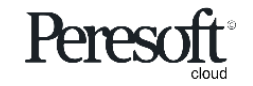

### Select No Match and 'All off' to prevent the entries from being added to the batch

| sag           | <b>je</b> 300                       |                        |                                  |            |                        |              |          |          |          |           | Session Date: Aug 26, 2020 | Administrator 🔹  | SAMLTD           | Q ?<br>Search Help | <b>F</b><br>Tools |
|---------------|-------------------------------------|------------------------|----------------------------------|------------|------------------------|--------------|----------|----------|----------|-----------|----------------------------|------------------|------------------|--------------------|-------------------|
| â             | RecXpres                            | s                      |                                  |            |                        |              |          |          |          |           |                            |                  |                  | Options 🛟 😟        | 9                 |
| 5)<br>12<br>6 | Bank Code *<br>SEATAC<br>Options Su | Reconciliation         | Bank Name<br>Seattle Tacoma Bank |            | No Matc                | h            |          |          |          |           |                            |                  |                  | * Required         |                   |
| €<br>▲        | Mode<br>Single v                    | Display By<br>No Match | Sort By<br>Reference             | P          | rection<br>Ascending 💌 | Display From | Q        | Category | <b>b</b> | Q + »     |                            |                  |                  |                    |                   |
| ×             | ✓ Bank State                        | ement Transactions     |                                  | All O      | Ť                      | All Off      |          |          |          |           |                            |                  |                  |                    |                   |
| X             | nted ID                             | DEPOSIT                | 10/16/2020                       | 10/16/2020 | 2020 - 10              | 2 000 00     | CBAmount | 0.00     | 0.00     | 1 5425000 | DEPOSITS N                 | UTO NO. Prettx G | enerated Refere. | Irans. C           |                   |
|               | 0                                   | DEPOSIT                | 10/16/2020                       | 10/16/2020 | 2020 - 10              | 3,000.00     |          | 0.00     | 0.00     | 1.5425000 | DEPOSITS N                 | 0                | 000000           | 01 001             |                   |
|               | 0                                   | DEPOSIT/R BLACK        | 8/29/2019                        | 8/29/2019  | 2019 - 08              | 1,676.04     |          | 0.00     | 0.00     | 1.3880000 | DEPOSITS N                 | 0                | 000000           | 01 001             |                   |
|               | 0                                   | DEPOSIT/R BLACK        | 11/7/2020                        | 11/7/2020  | 2020 - 11              | 4,286.35     |          | 0.00     | 0.00     | 1.5320000 | DEPOSITS No                | 0                | 000000           | 01 001             |                   |
|               |                                     |                        |                                  |            |                        |              |          |          |          |           |                            |                  |                  |                    |                   |
|               | 4                                   | Page 1 of 1            | N.                               |            |                        |              |          |          |          |           |                            |                  | 1 - 4 of 4       | itame C            |                   |
|               | > Cashbook                          | Transactions           |                                  |            |                        |              |          |          |          |           |                            |                  | , 01 4           |                    |                   |
|               | Print                               | Renumber B             | atch Batch List                  | Post RecX  | History                |              |          |          |          |           |                            |                  | Refresh          | Close              |                   |

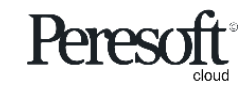

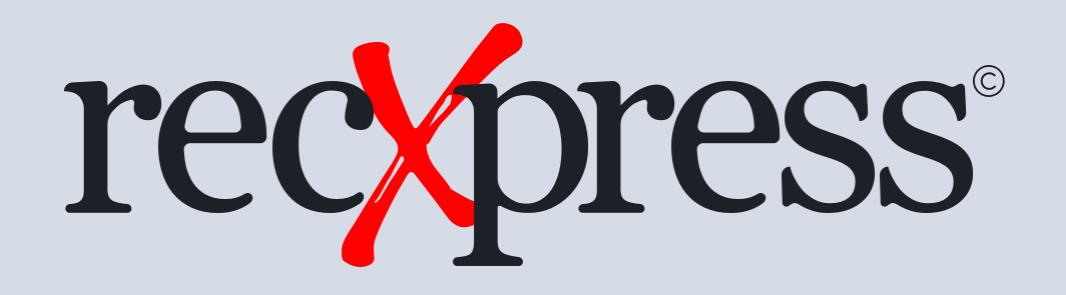

Thank You for Your Support

For more visit www.peresoft.com

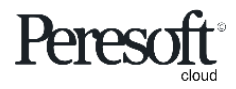

Works with sage 300 cloud